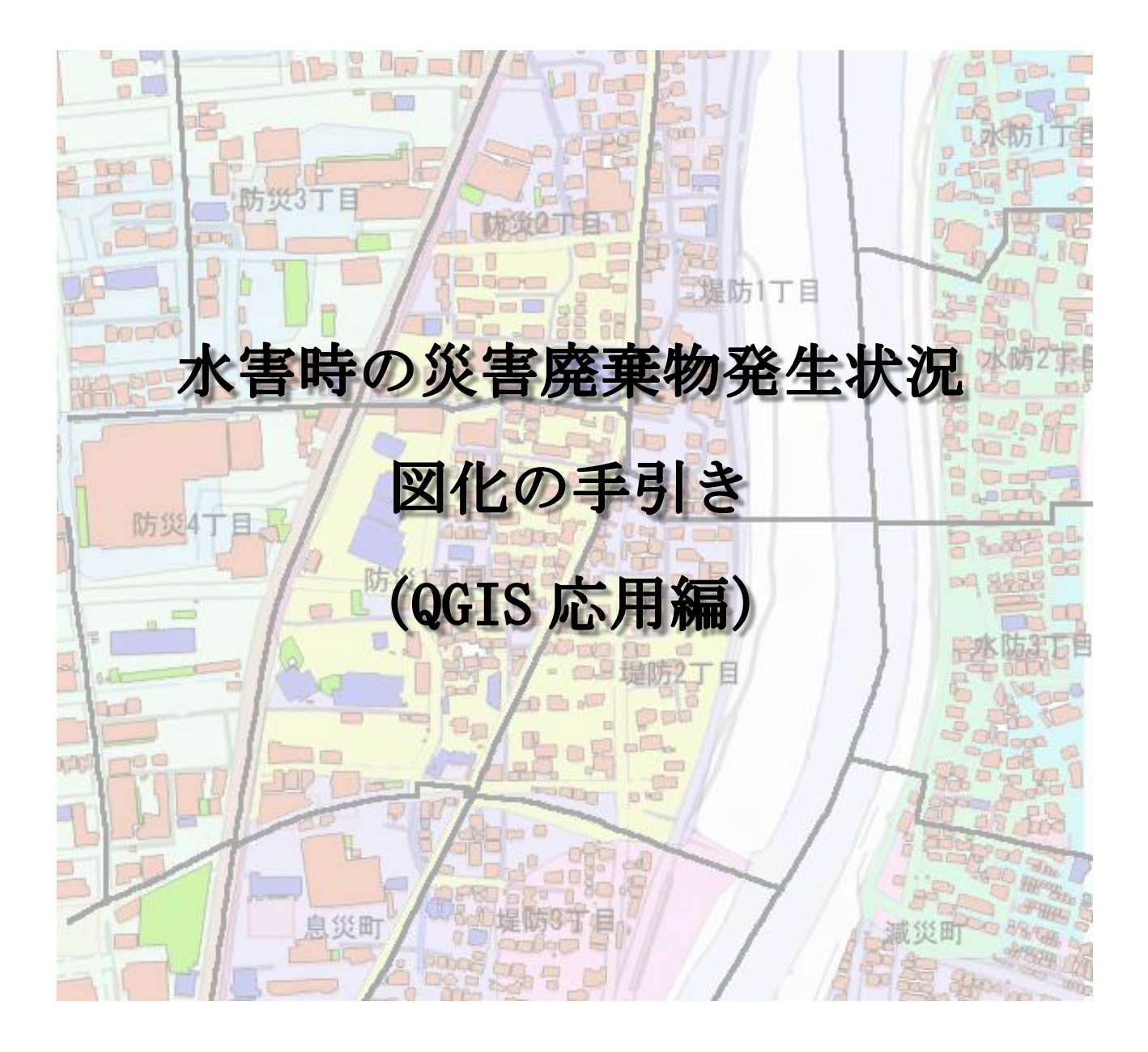

# 令和4年3月

環境省九州地方環境事務所

 日 次

 ※
 応用編の内容について

 ※
 応用例1.自治体作成のハザードマップ(画像)を利用する・・・・・2

 ※
 応用例2.国土地理院が提供する基盤地図情報を利用する・・・・11

応用例3. GIS ソフト上で利用できる災害廃棄物に係る無料データ・・・・・20

## QGIS 応用編の内容について

水害時の災害廃棄物発生状況図化の手引きは、GIS というツールを使って災害廃棄物発生量を図化 するための基本操作をまとめたものです。

GIS ツールを使えば、災害に関する様々な情報を地図上で重ね合わせて表示し、解析や情報の伝達 に大いに役立ちます。

本応用編では、GIS ツールを使った応用例として、次の内容についてまとめてみました。

### 〇応用例1. 自治体作成のハザードマップ(画像)を利用する

近年発生した災害の程度により、ハザードマップの見直しが行われていますが、これらは GIS 用 データ(ベクタデータ)として整備されていないことがあります。このような時は、ハザードマッ プの画像データ(ラスタデータ)を QGIS に読み込んで利用する方法があります。

QGIS では、ジオリファレンサという機能を用いて画像データを GIS 上に重ね合わせることができ ます。この手法をマスターすることにより、今まで紙媒体で提供されていた様々な情報を GIS 上で 利用できるようになりますので、その効果は計り知れないものとなるでしょう。

### 〇応用例2. 国土地理院が提供する基盤地図情報を利用する

国土地理院が提供する基盤地図情報とは、建物、道路、水域、等高線などを全て線で描いた GIS データ(ベクタデータ)であり、データごとに様々な属性情報が付与されています。

特に建物では、普通建物(木造)、堅ろう建物(コンクリート)の属性情報が建物ごとに付与され ていますので、これを利用した検討も行うことが出来ます。

また、全て線で書かれたベクタデータですので、道路線や川の線の色を変えて表示するなどの利 用が可能であり、地図の代わりに用いることも可能です。

基盤地図情報は、様々な用途に用いることが出来ますので、利用方法をマスターしておくと大変 便利です。

## 〇応用例3. GIS ソフト上で利用できる災害廃棄物に係わる無料データ

一部の GIS データは、水害時の災害廃棄物発生状況図化の手引きでも紹介していますが、これ以 外にも利用出来る多くのデータが国の機関より無料で提供されています。本項では、これらデータ の入手先を紹介しています。

## 応用例1. 自治体作成のハザードマップ(画像)を利用する

## 1. 画像データを利用する手法(ジオリファレンサ)

QGIS では、ジオリファレンサという機能を用いて画像データを GIS 上に重ね合わせることができま す。ジオリファレンサは、ハザードマップに示されている建物(市役所、学校など)や特徴のある地 形(山頂の三角点、土地区画の角など)が、GIS に読み込まれている地図のどこにあたるかを指示して 重ね合わせていく作業です。

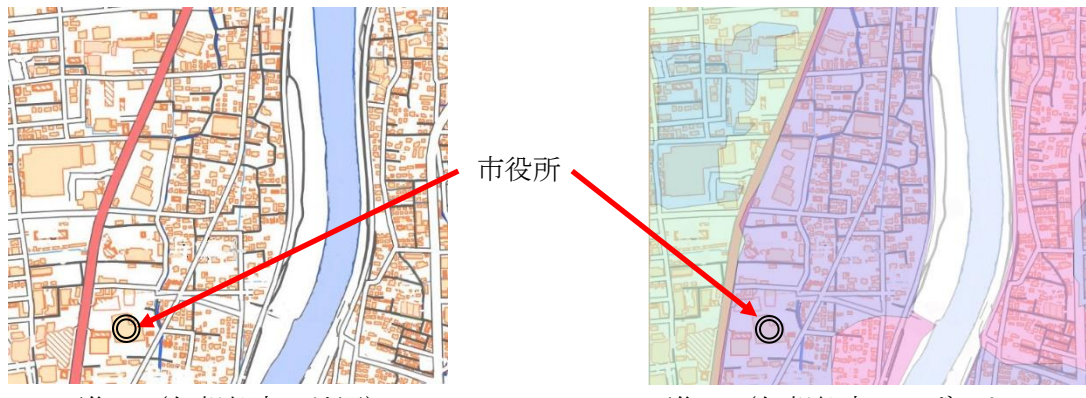

画像A(仮想都市の地図)

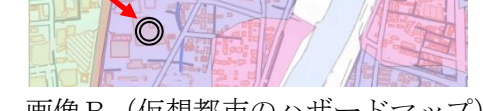

画像B(仮想都市のハザードマップ)

出典:国土地理院ウェブサイト (https://maps.gsi.go.jp/development/ichiran.html) の地理院タイル (標準地図) を加工して作成 国土交通省国土数値情報ダウンロードサイト(https://nlftp.mlit.go.jp/ksj/)の国土数値情報(洪水浸水想定区域データ) を加工して作成

上の図は、仮想都市の地図(画像A)と仮想都市のハザードマップ(画像B)の同じ場所を示した ものです。

図に示すように、市役所が両地図の分かりやすい共通の目印となっています。

ジオリファレンサという操作イメージは、画像Bの場所が画像Aのどの場所であるかを指定する作 業です。場所の指定さえ行えば、縮尺や位置の調整などの面倒な作業は、全て QGIS が自動で処理して くれます。

なお、指定する場所が1地点だけの場合は、重ね合わせの誤差が大きくなってしまいますので、複 数かつ離れた地点を多く指定することが正確に地図を重ね合わせるポイントとなります。

ジオリファレンサの実際の手順は、複雑な操作が要求されますが、本手法を習得すれば、洪水だけ でなく、土砂災害、地震、液状化、高潮など紙ベースで提供されている様々なデータを用いた検討が 容易に行えるようになりますので、ぜひチャレンジしてみてください。

ハザードマップの利用

#### 2. 読み込む画像データを準備

QGIS でジオリファレンサを行うためには、読み込むための画像データ(電子データ)を準備する必要があります。読み込める画像データの形式は、「JPEG 形式」のみです。

(1)紙媒体の資料である場合

スキャナーもしくはコピー機のスキャナー機能を使って電子データ化する場合は、「JPEG 形式」を指 定して読み込んでください。

読み込む際には、画像にゆがみが出来ないように注意して行ってください。

読み込み方式が、PDF 形式への変換のみである場合は、PDF 形式で電子データ化した後、以下の「2) PDF 形式である場合」の手順に従い JPEG 形式に変換します。

(2) 電子データが JPEG 形式以外の場合

1) PNG 形式の場合

Windows には簡易画像処理ソフトとして「ペイント」というアプリが提供されています。このペイントを用いて次のようにして変換を行います。

①ペイントで、PNG 形式の画像ファイルを読み込む。

②ファイル→名前をつけて保存を選ぶと、保存する画像形式を選択できるので「JPEG 形式」を選ん で保存する。

※ペイントはスタートメニューから Windows アクセサリーを開けばその中に入っています。

2) PDF 形式である場合

Adobe Acrobat がインストールされている場合は、Acrobat の変換機能を利用して JPEG に変換できます。(詳しくは Acrobat の説明書を参照してください。)

また、インターネットで「PDF JPEG 変換」と検索すると、無料で変換してくれるサイトもありますので、それを利用するのも一つの方法です。

自治体のホームページで提供されているハザードマップの形式は、上記の3形式がほとんどです。 上記以外の形式の場合も「〇〇形式から JPEG 形式に変換」と検索すれば、ほとんどの場合は変換方法 が見つかりますので検索してみてください。

### 3. ジオリファレンサの実施手順

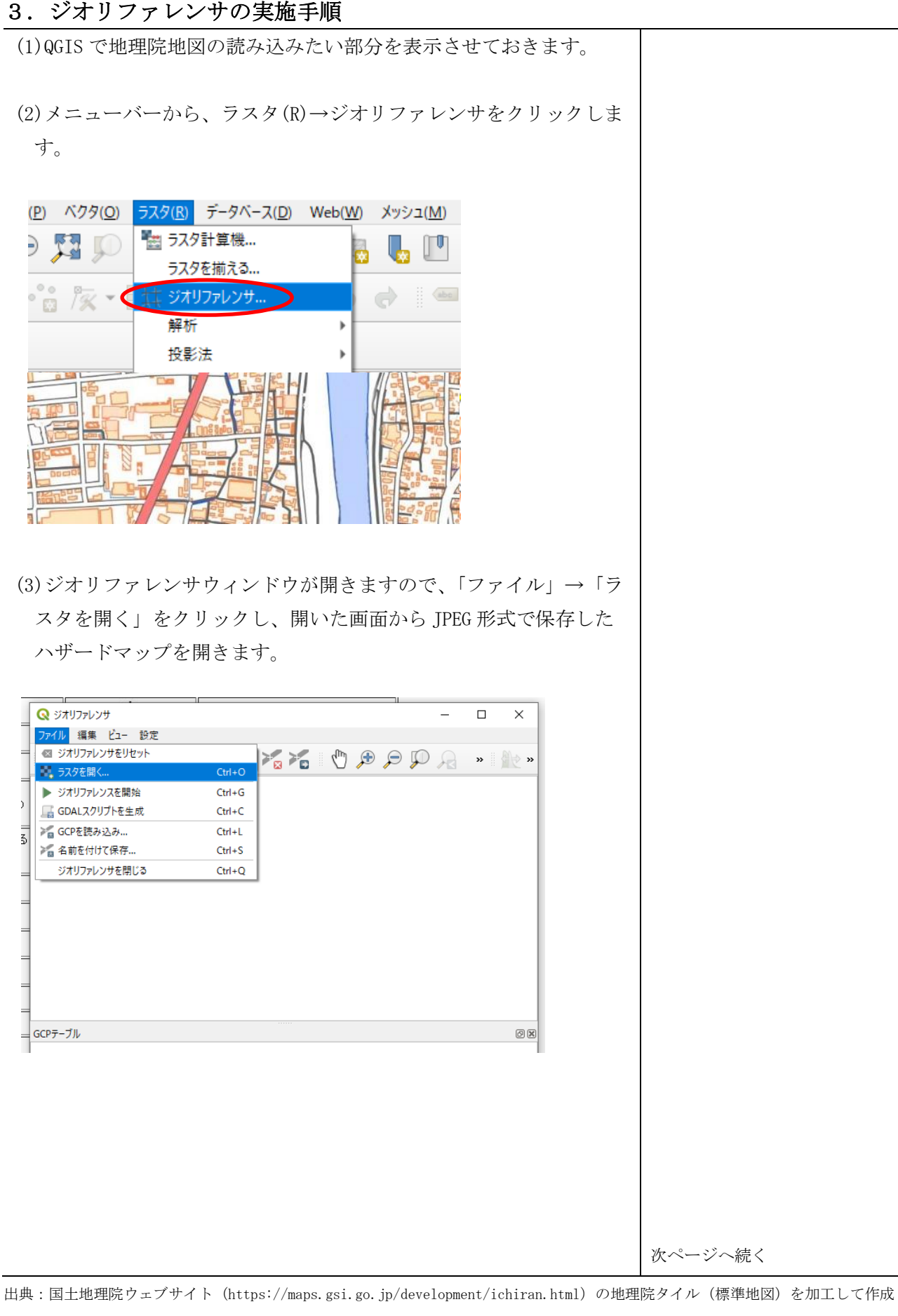

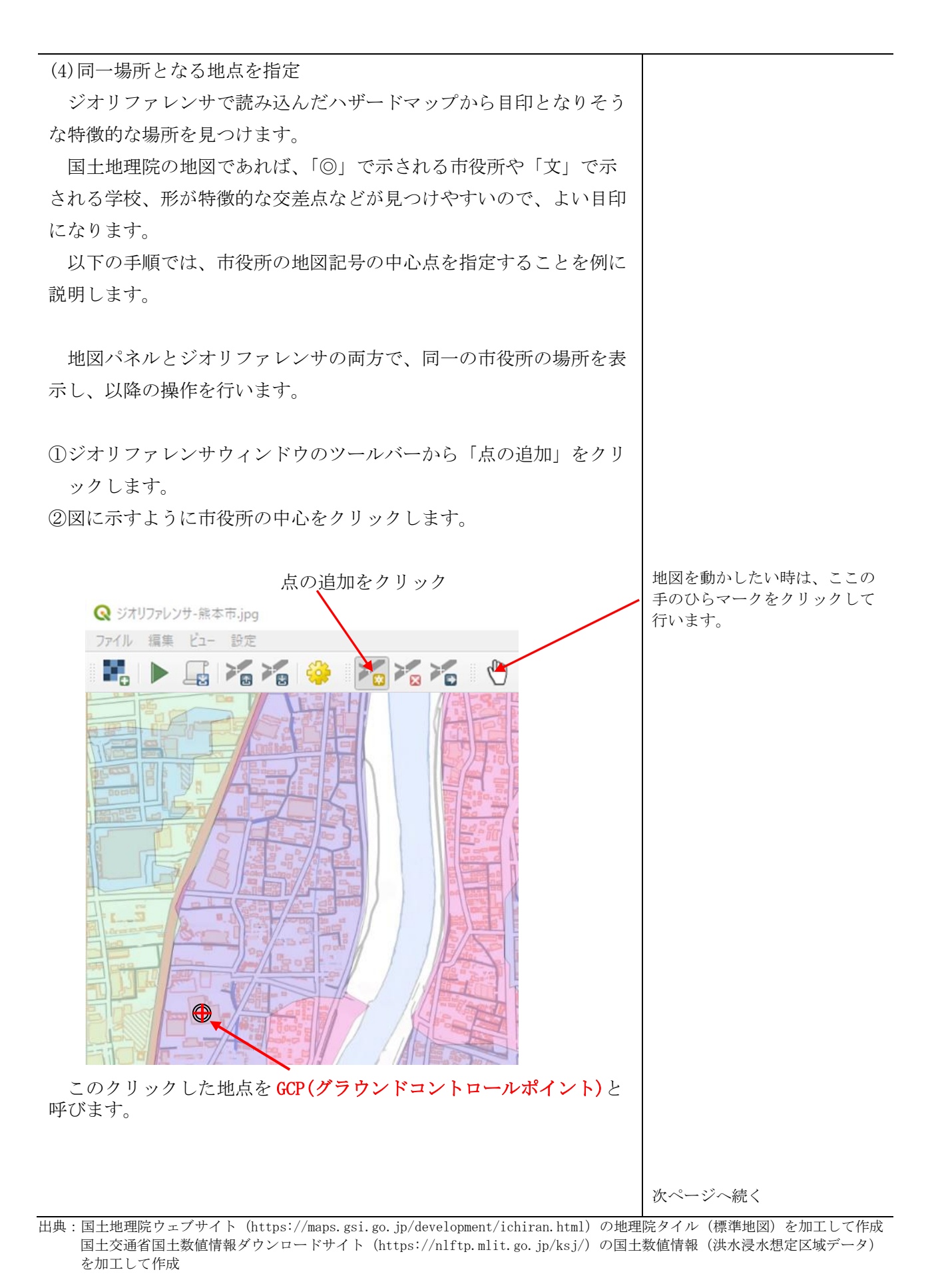

| ペントレーマン (1997)     ペントレーマン (1997)     ペーマン (1997)     ペートレーマン (1997)     ペートレーマン (1997)     ペートレーマン (1997)     ペートレーマン (1997)     ペートレーマン (1997)     ペートレーマン (1997)     ペートレーマン (1997) | ×                                                                                     |    |
|----------------------------------------------------------------------------------------------------|---------------------------------------------------------------------------------------|----|
| 画像上の選択した点に対応。<br>(の入力して下き                                                                                                    | するXY座標を、度分秒(dd mm ss.ss)、十進経緯度(dd dd)または投影座標値<br>い、約等アイン・たりいわして、たいいにフトで知いれたよの原連体を注意取る |    |
| こともできます。                                                                                                    |                                                                                       |    |
| ^/ R                                                                                                    | I / 4L                                                                                |    |
|                                                                                                    |                                                                                       |    |
| ▼ ジオリファレンサのウィンド                                                                                                    | つを自動で隠す                                                                               |    |
|                                                                                                    | OK <b>地図キャンバスから</b> キャンセル                                                             |    |
|                                                                                                    |                                                                                       |    |
| 次に地図キャンパ                                                                                                    | スで同じ市役所が表示されている位置にカーソ                                                                 | IL |
| を移動させると、                                                                                                    | カーソルが「+」状態になります。                                                                      |    |
| GCP で指定したよ                                                                                                    | うに市役所記号の中心をクリックします。                                                                   |    |
| GCP で指定した点                                                                                                    | とのずれが少ないほどより正確に重ね合わせるこ                                                                | _  |
| とが出来ますので                                                                                                    | 、GCP の位置と極力同じ位置を指定してくださ                                                               |    |
| い。なお、この位                                                                                                    | :置については、後から調整することも可能です。                                                               | 2  |
| Q *無題のプロジェクト — QGIS<br>プロジェクト(」) 編集(E) ビュ−(Y)                                                                                                    | レイヤ(L) 設定(S) ブラグイン(D) ベクタ(Q) ラスタ(B) データベース(D) Web(W) メ                                |    |
| 🗋 📛 🗐 🔂 😫                                                                                                    | : [] 🗞 🛃 🖓 약 🤍 🤍 🗮 수 🍕 🖞                                                              |    |
|                                                                                                    | ▓▏▏〃, / 局・治 ҟ・茎 萄 べ ѝ 箇 ㅎ ㅎ                                                           |    |
| ブラウザ                                                                                                    |                                                                                       |    |
| □ 2 〒 計 @<br>☆ お気に入り                                                                                                    |                                                                                       |    |
| ▶ III 空間ノックマーク<br>▶ 回 ホーム<br>▶ III C:¥                                                                                                    |                                                                                       |    |
| <ul> <li>E:¥</li> <li>GeoPackage</li> <li>SpatiaLite</li> </ul>                                                                                                    |                                                                                       |    |
| PostGIS<br>MSSQL                                                                                                    |                                                                                       |    |
| DB2                                                                                                    |                                                                                       |    |
|                                                                                                    | 市役所の中央をクリック                                                                           |    |
|                                                                                                    |                                                                                       |    |
|                                                                                                    |                                                                                       |    |
|                                                                                                    |                                                                                       |    |
|                                                                                                    |                                                                                       |    |
|                                                                                                    |                                                                                       |    |
|                                                                                                    |                                                                                       |    |

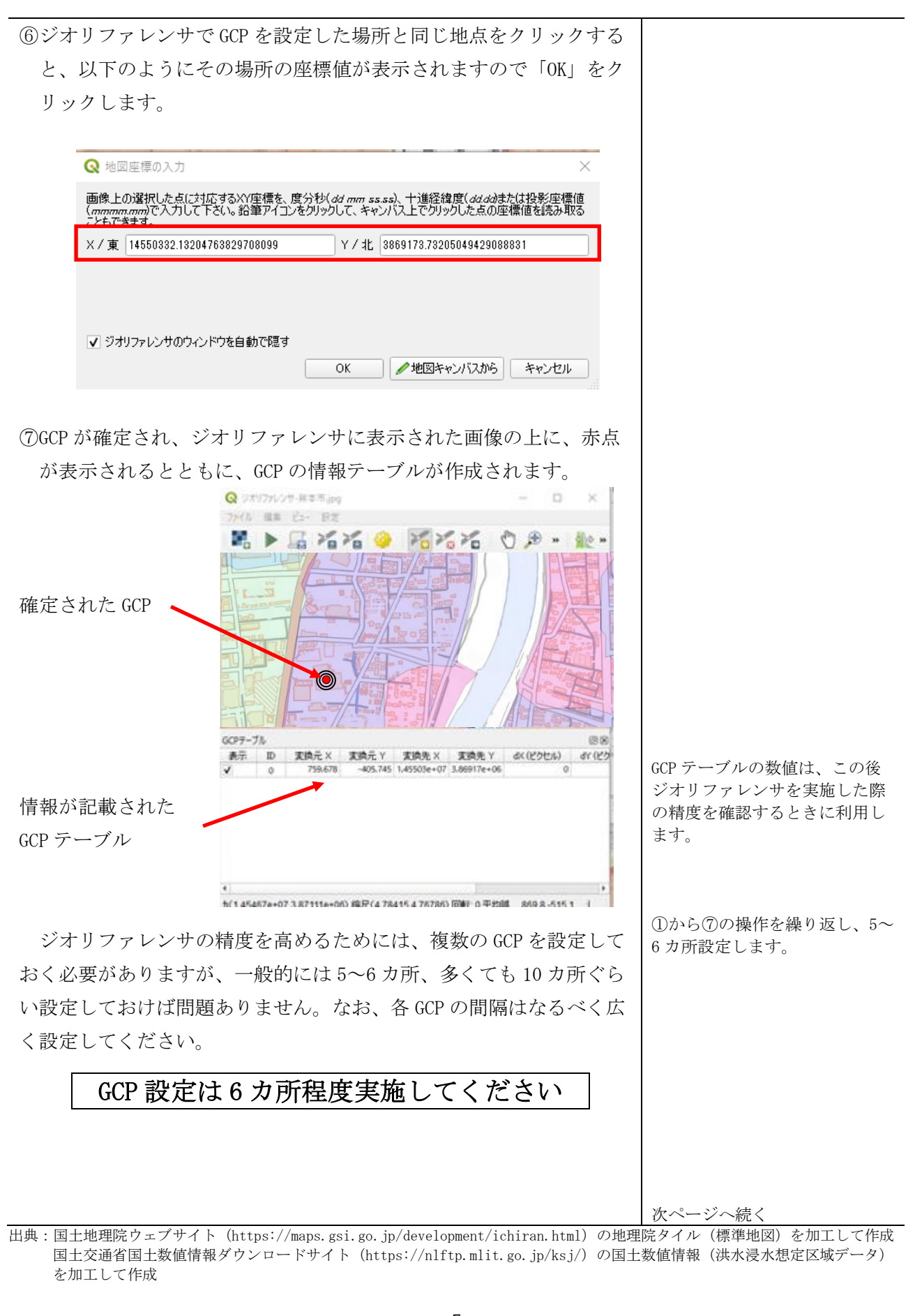

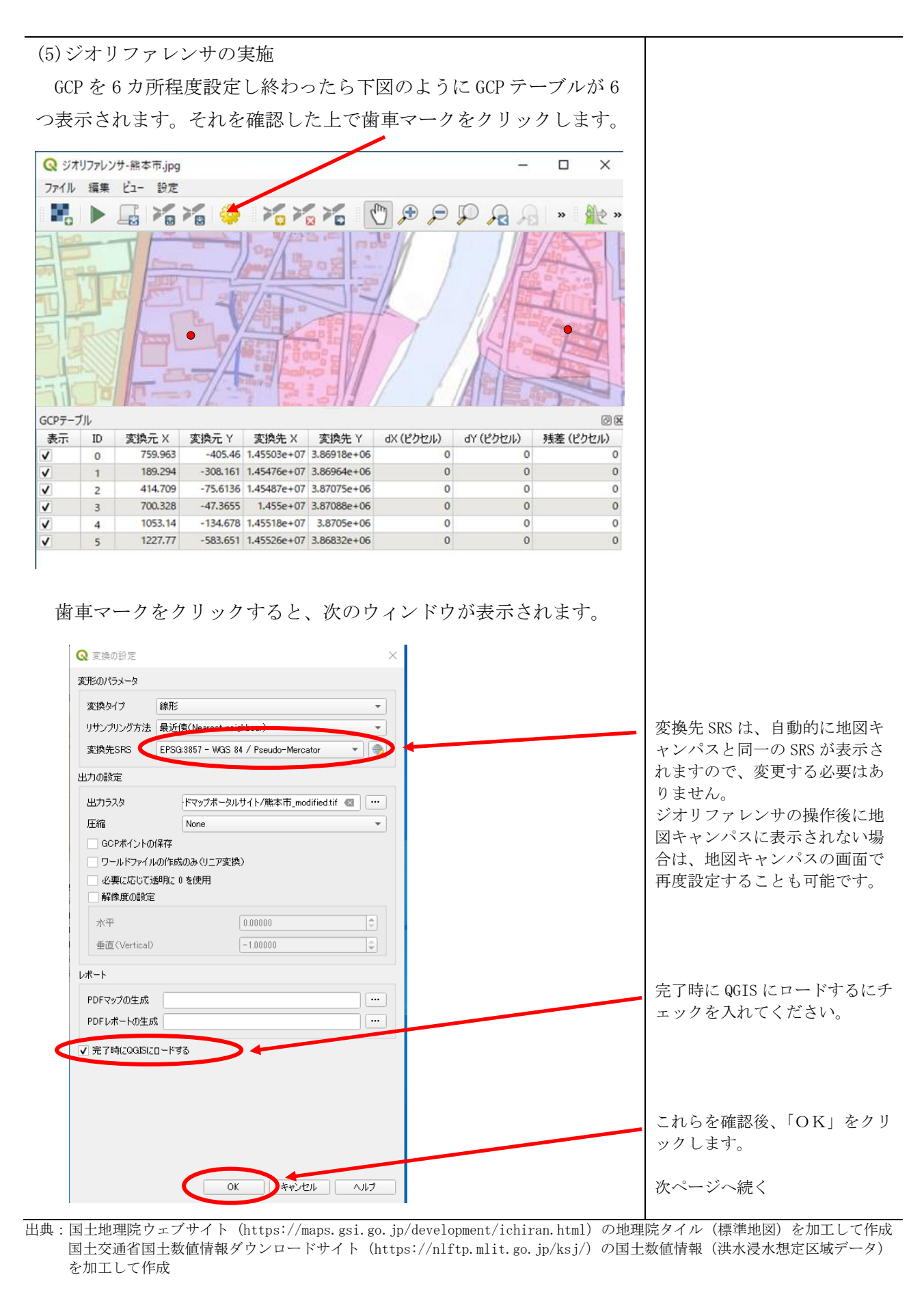

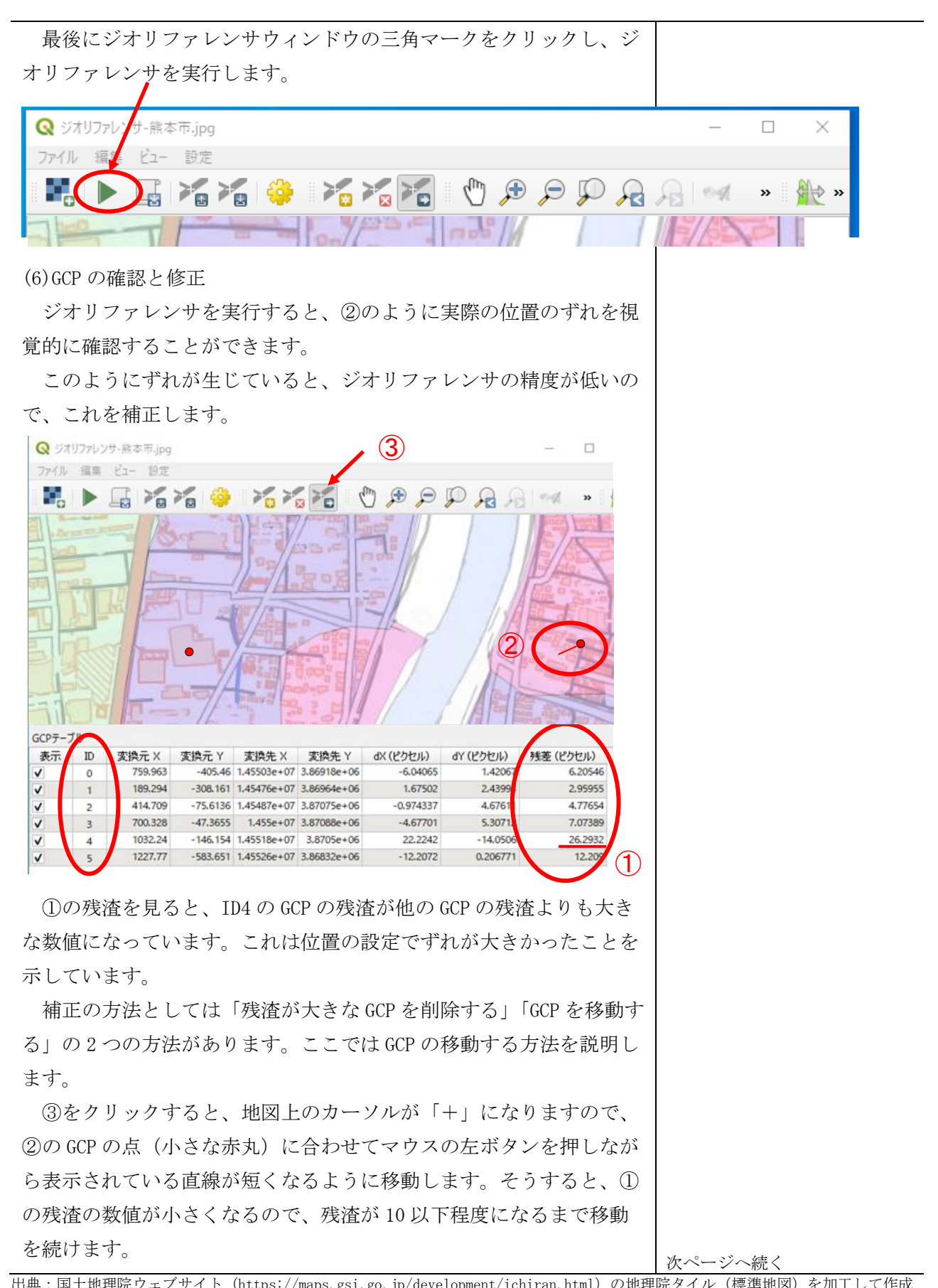

出典:国土地理院ウェブサイト(https://maps.gsi.go.jp/development/ichiran.html)の地理院タイル(標準地図)を加工して作成 国土交通省国土数値情報ダウンロードサイト(https://nlftp.mlit.go.jp/ksj/)の国土数値情報(洪水浸水想定区域データ) を加工して作成

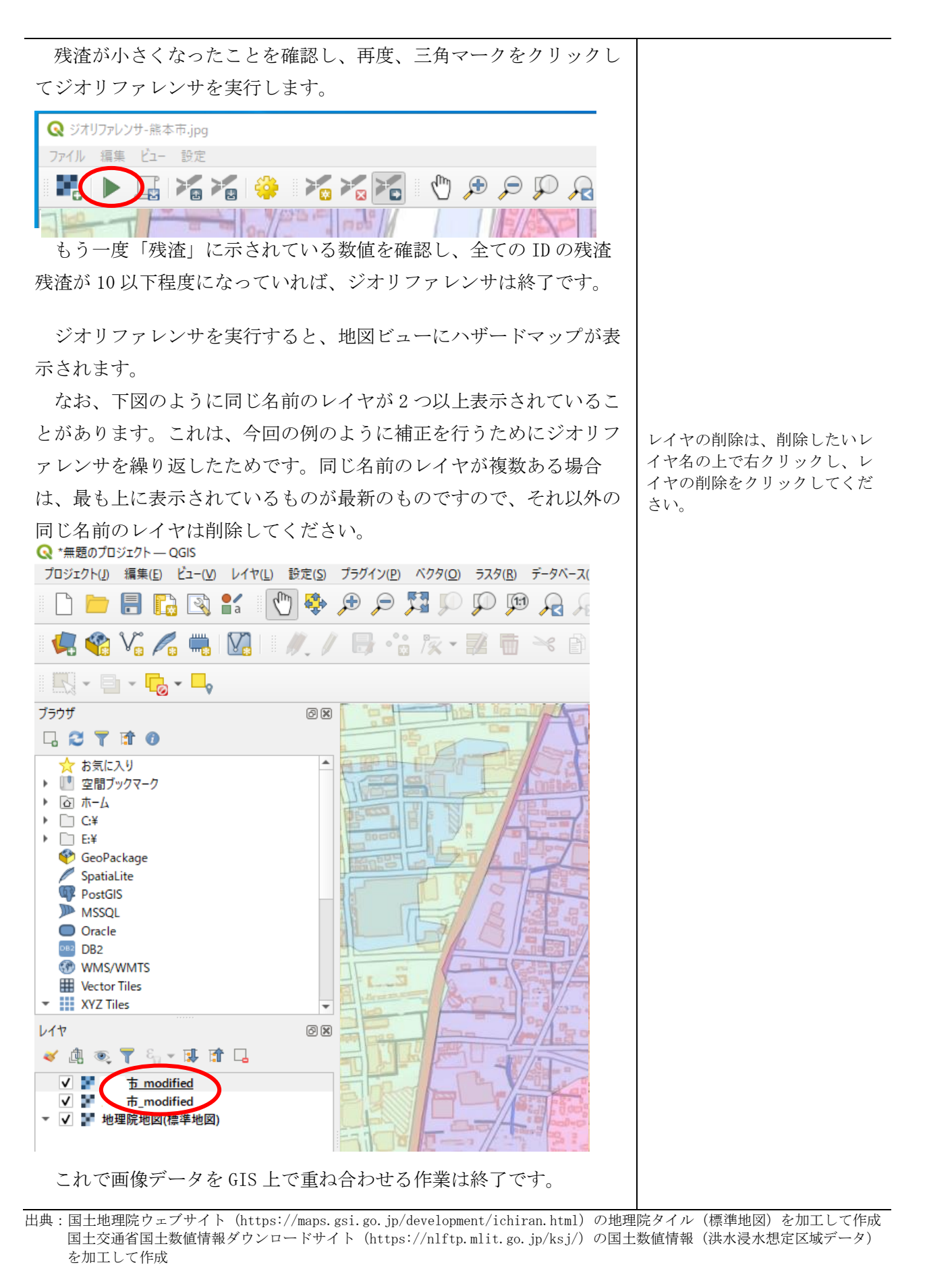

## 応用例2. 国土地理院が提供する基盤地図情報を利用する

### 1. 基盤地図情報の利用

国土地理院が提供する基盤地図情報は、建物、道路、水域、等高線などを全て線で描いた GIS デー タ(ベクタデータ)です。基盤地図情報を用いれば、目的の情報だけを見やすく表示させることがで きます。

また、基盤地図情報は、建物、道路、水域、等高線のそれぞれに様々な属性情報を持っており、そ の情報による色分けなどの表示も可能です。特に建物は、普通建物(木造)、堅ろう建物(コンクリー ト)の属性情報が付与されていますので、これを利用した検討も行うことができます。

例えば、木造建物の場合は、内装材だけでなく外壁も含めて災害廃棄物になる可能性があります が、コンクリート建物の場合は内装材だけが災害廃棄物になると考えられます。その場合、木造建物 とコンクリート建物で災害廃棄物の発生原単位が大きく異なってきますので、木造建物が多い地域で は、コンクリート建物が多い地域よりも災害廃棄物発生量が多くなる可能性が考えられます。

### 2. 基盤地図情報の入手

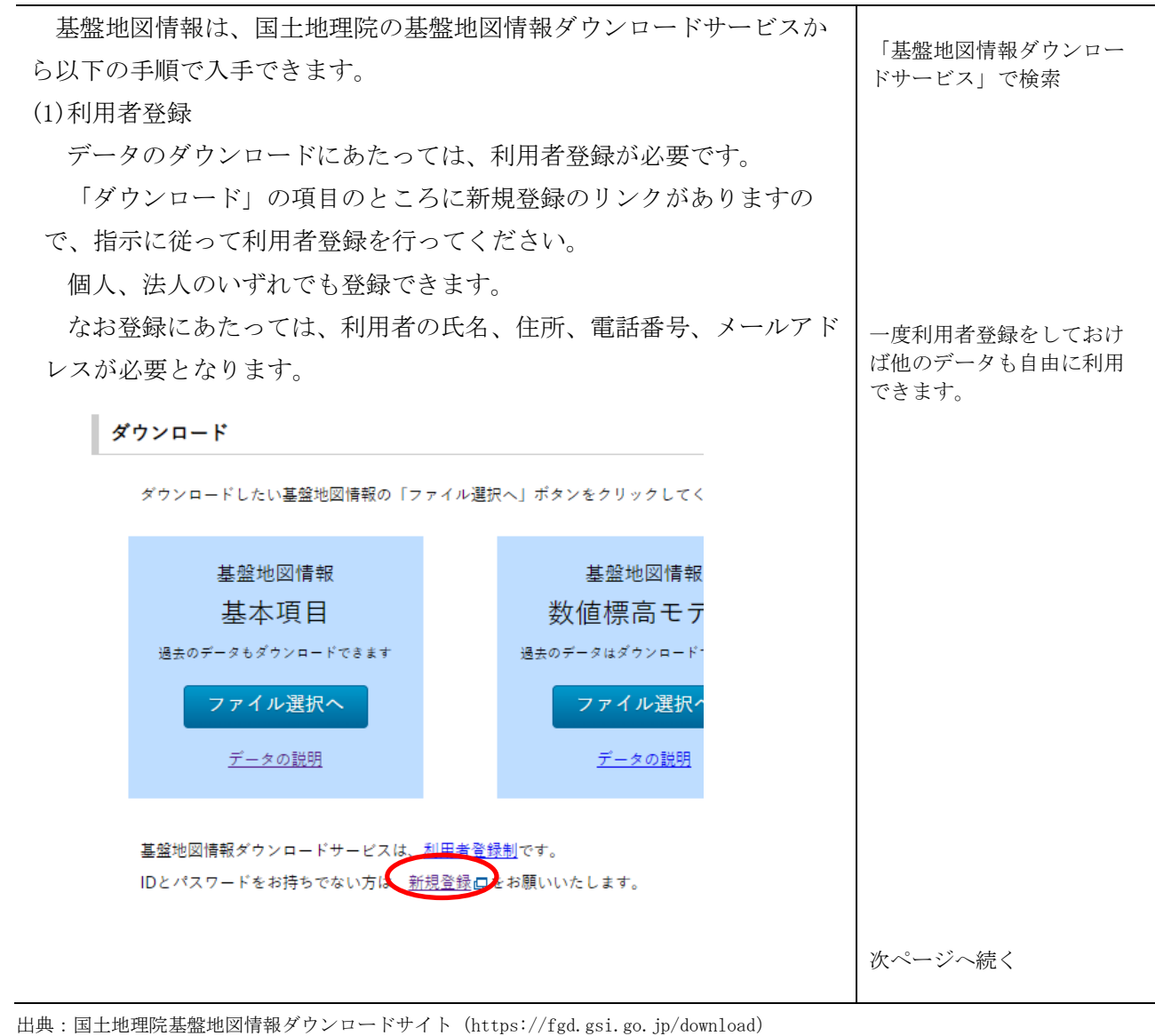

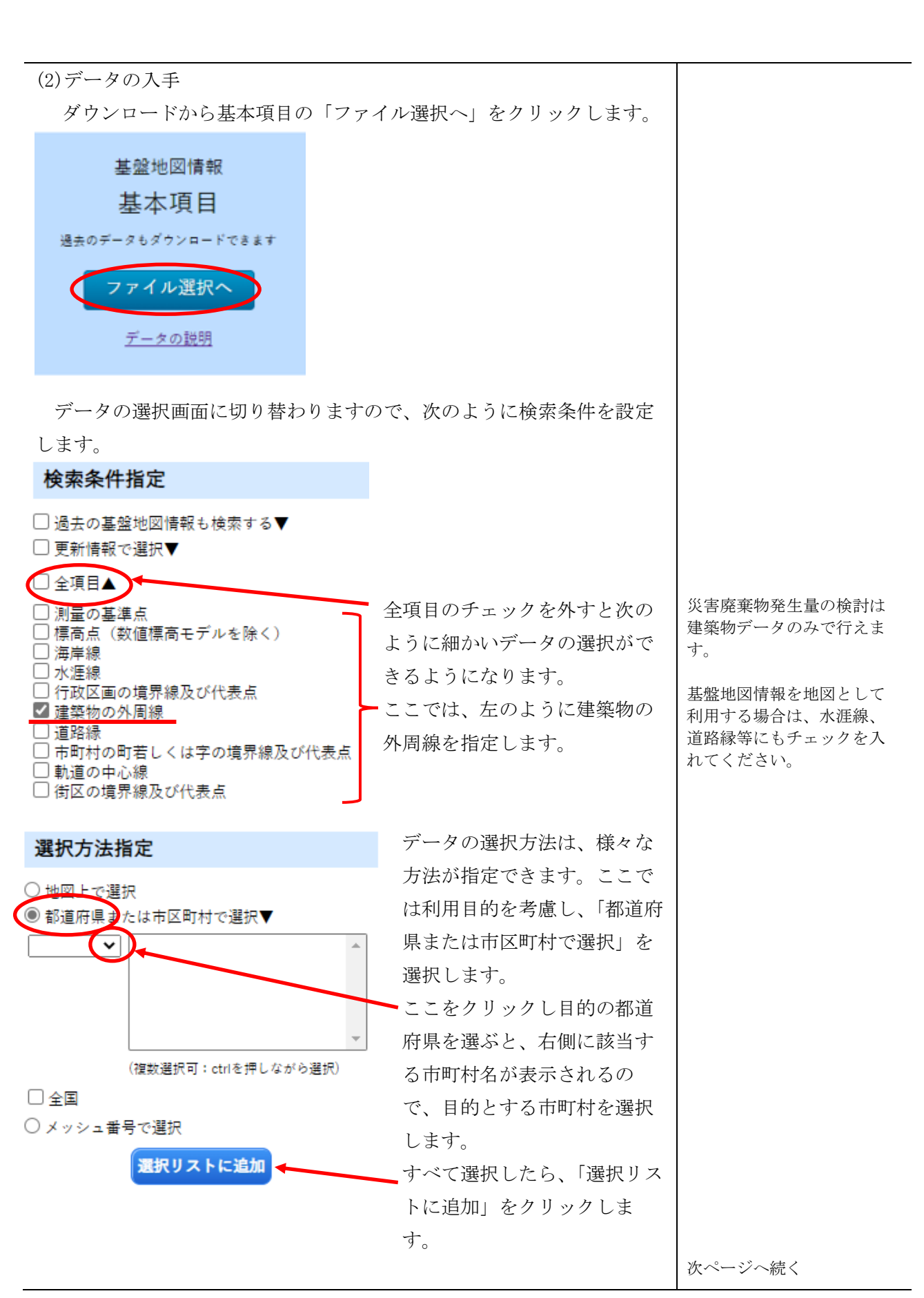

出典:国土地理院基盤地図情報ダウンロードサイト (https://fgd.gsi.go.jp/download)

また、地図タイルから目的の位置の基盤地図情報を選択することもで きます。地図タイル上の番号をクリックすると、選択リストに一覧が追 加されます。

地図を拡大すると、より詳細な地図タイルが表示されます。選択され た地図タイルのうち、不要なデータがある場合は、該当する地図タイル をクリックすると選択が解除されます。また、選択リストの一覧から削 除をクリックすることで削除することもできます。

このように不要な範囲のデータについては、選択を解除して処理デー タ量を小さくすることも可能です。

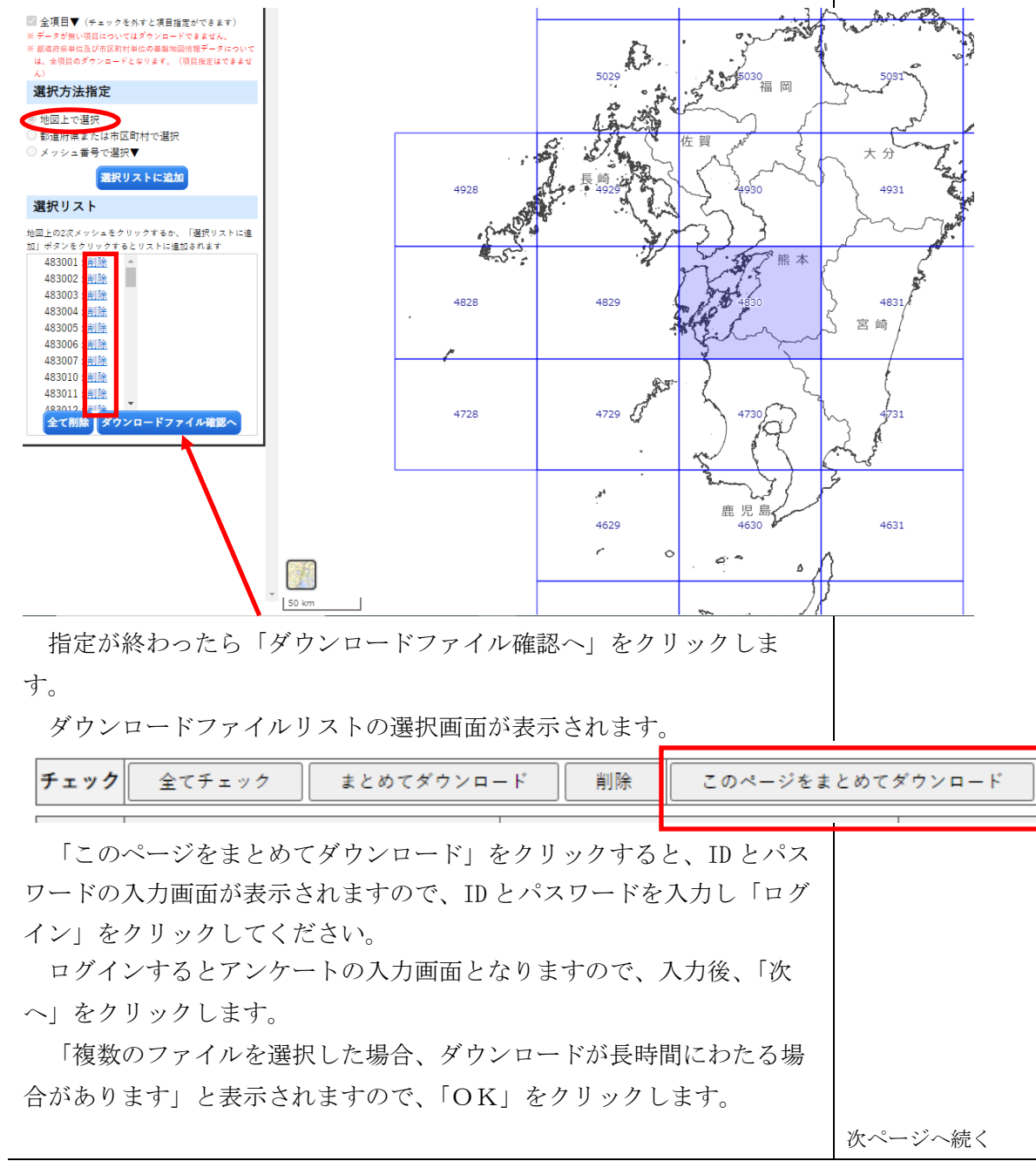

出典:国土地理院基盤地図情報ダウンロードサイト (https://fgd.gsi.go.jp/download)

しばらくすると、「ダウンロード」のダイアログボックスが表示されま すので、「名前を付けて保存」をクリックしてください。

データファイルは、PackDLMap という ZIP 形式の圧縮ファイルで提供 されます。このファイルを展開すると、前ページで選択した地図タイル ごとの圧縮ファイルが出てきますので、全て展開しておいてください。

基盤地図情報のファイル名は、以下のような構成になっています。災 害廃棄物発生量の推定で利用する「建築物の外周線」は、ssの部分が 「BldL」と表示されているファイルになります。

<ファイル名の構成>

FG-GML-ppppqq-ss-YYYYMMDD-aaaa.xml

pppp: 地図の1次メッシュ番号

qq:地図の2次メッシュ番号

ss:提供クラスを表す文字列

(今回はここが「BldL」になっているファイルを使用します。)

YYYMMDD:作成日

aaaa:ファイルの通し番号

※主な提供クラスは下表のとおりです。

| ss の文字  | 提供クラス  | 意味                        |  |
|---------|--------|---------------------------|--|
| AdmBdry | 行政区画界線 | 行政区画(都道府県,市区町村)の境界線       |  |
| B1dA    | 建築物    | 建築物の外周線によって示された建築物の範囲     |  |
| BldL    | 建築物の外周 | 建築物の屋根の外周線                |  |
|         | 線      |                           |  |
| Cntr    | 等高線    | 基準面から起算して 10m ごとに,標高の等しい点 |  |
|         |        | の軌跡として描かれる線               |  |
| Cstline | 海岸線    | 海面が最高水面に達した時の陸地と海面との境     |  |
|         |        | 界。                        |  |
| ElevPtv | 標高点    | 測量の基準点以外で、標高を測量し、又は算定し    |  |
|         |        | た地点                       |  |
| RailCL  | 軌道の中心線 | 鉄道線路の中心線                  |  |
| RdEdg   | 道路縁    | 道路構造令に定める歩道、自転車道、自転車歩行    |  |
|         |        | 者道、車道、中央帯、路肩、軌道敷、交通島又は    |  |
|         |        | 植樹帯で構成される道路の部分の最も外側の線     |  |
| WA      | 水域     | 水涯線や海岸線を境界とする水上部分の範囲      |  |
| WL      | 水涯線    | 河川、湖沼及びこれに接続する公共溝渠、かんが    |  |
|         |        | い用水路その他公共の用に供される水路の平水時    |  |
|         |        | における陸地と水面との境界線            |  |
| WStrA   | 水部構造物面 | 水部に存在する構造物(せき、ダムなど)の範囲    |  |
|         |        | を面形状で示した地物。               |  |
| WStrL   | 水部構造物線 | 水部に存在する構造物(せき、ダムなど)の線形    |  |
|         |        | 状を示す地物                    |  |

次ページへ続く

## 3. 基盤地図情報の表示

#### (1)建築物の表示

入手した建築物データファイルのうち、提供クラスが「BldL」のファ イルを QGIS の①もしくは②の部分にドラッグ&ドロップします。

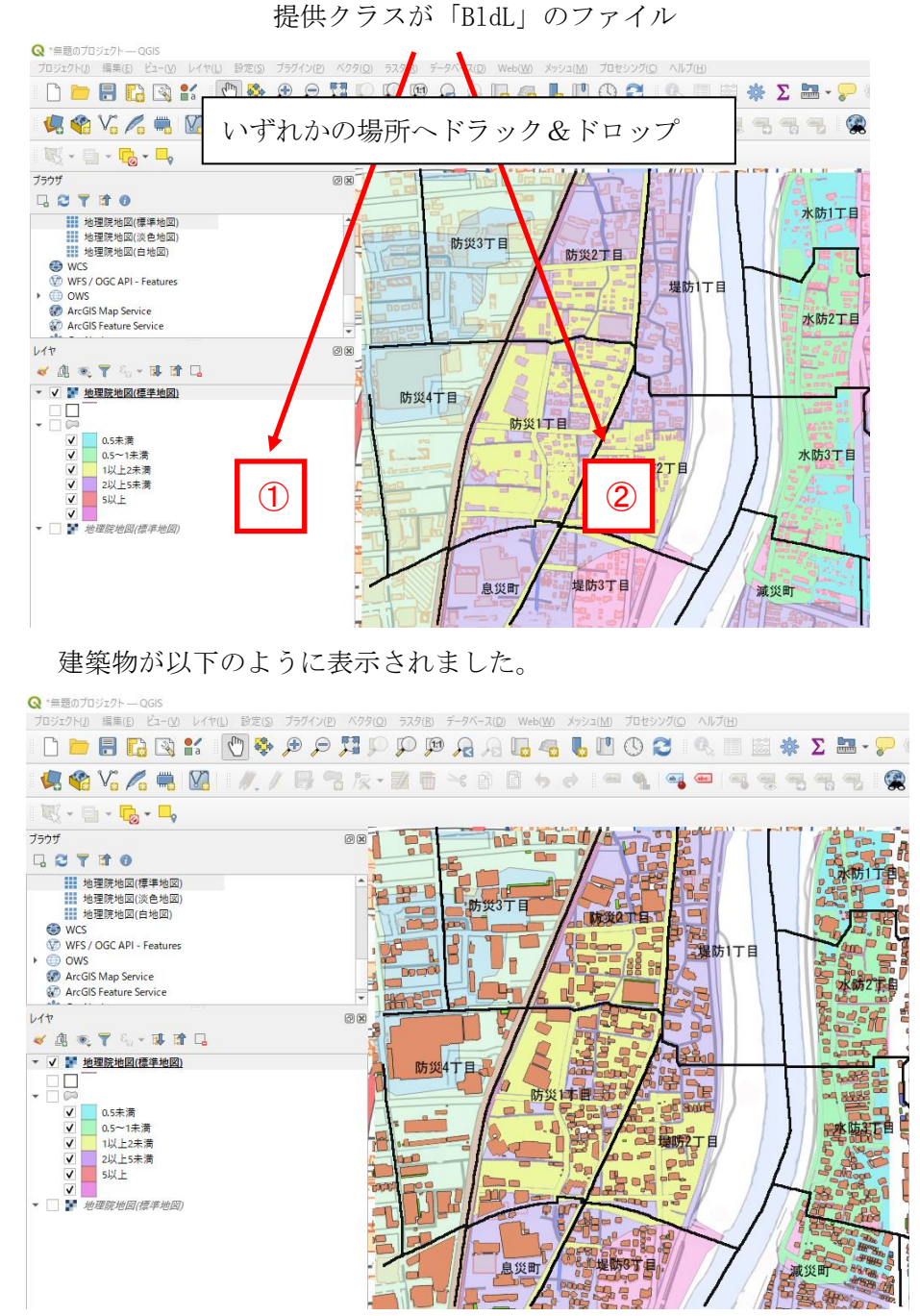

基盤地図情報の建築物データは、木造建物、コンクリート建物等の種類別に色分け表示することが可能です。

以降では、色分け表示方法について説明します。

次ページへ続く

出典:国土地理院ウェブサイト(https://maps.gsi.go.jp/development/ichiran.html)の地理院タイル(標準地図)を加工して作成
 国土交通省国土数値情報ダウンロードサイト(https://nlftp.mlit.go.jp/ksj/)の国土数値情報(洪水浸水想定区域データ)
 を加工して作成
 政府統計の総合窓口(e-Stat)(https://www.e-stat.go.jp/)の国勢調査結果(総務省)を加工して作成

政府統計の総合窓口(e-stat) (https://www.e-stat.go.jp/)の国务調査結果(総務有) を加工して作成 国土地理院基盤地図情報ダウンロードサイト (https://fgd.gsi.go.jp/download)の建築物の外周線データを加工して作成

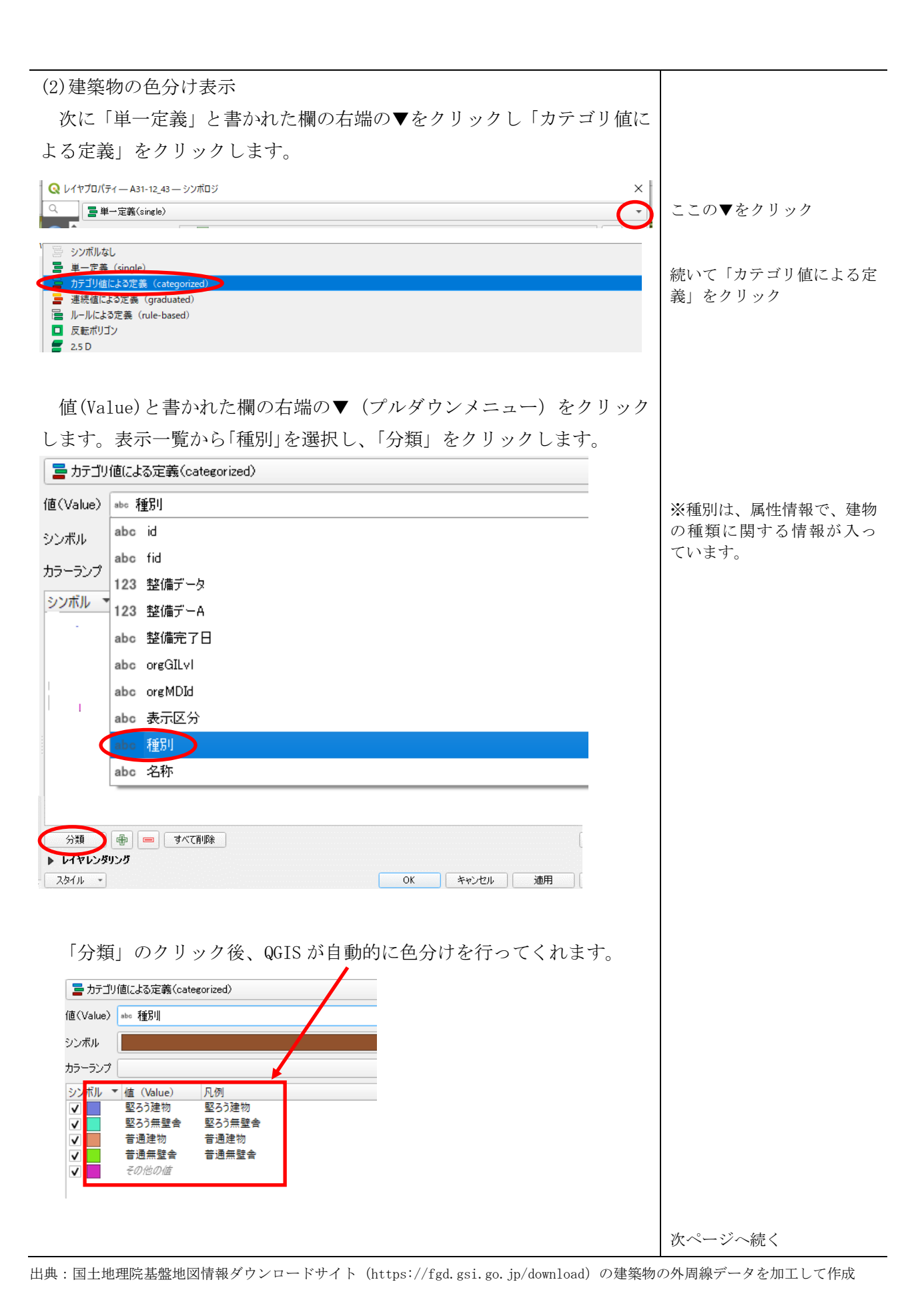

下図は、建築物の種類別色分け例です。

木造建物やコンクリート建物の浸水深ごとの分布が一目でわかるよう になりました。

1 階部分が水没するような水害の場合、木造建物が全壊判定を受ける 可能性が高く、家屋解体廃棄物が発生することが考えられます。一方、 コンクリート建物の場合は、片付けごみもしくは内装材までの排出とな ると考えられます。

基盤地図情報のデータを重ね合わせることで、浸水深別、町丁字別に 建物種類が視覚的にわかる地図にできますので、災害廃棄物発生量を推 定する際の参考になります。

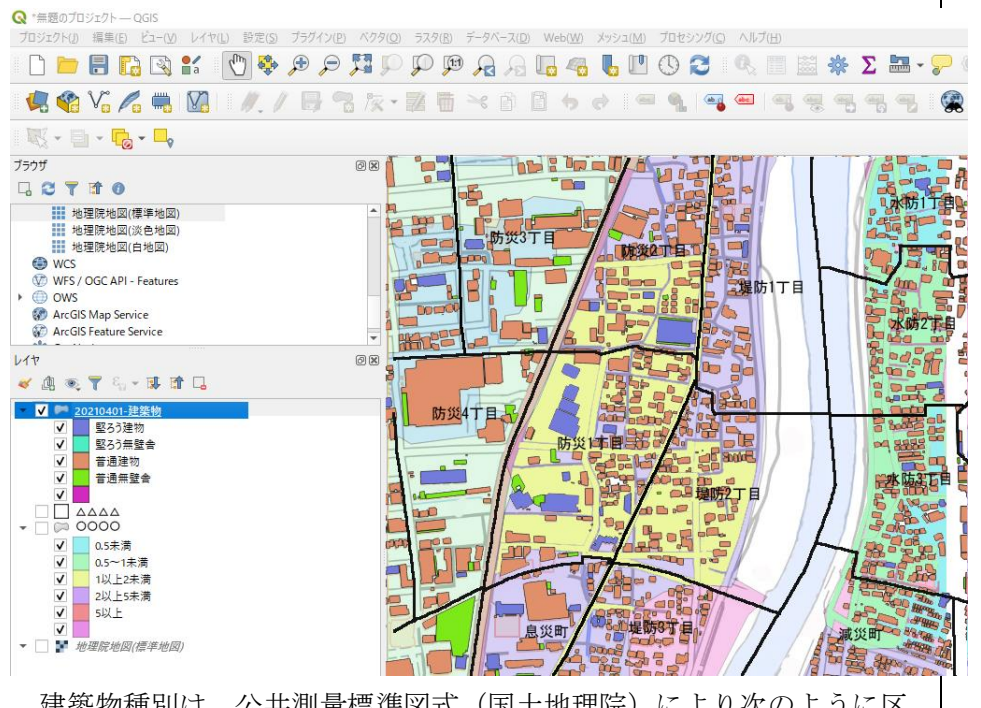

建築物種別は、公共測量標準図式(国土地理院)により次のように区 分されています。

## ・普通建物

3階未満の建物及び3階以上の木造等で建築された建物をいう。

・堅ろう建物

鉄筋コンクリート等で建築された建物で、地上3階以上又は3階相当 以上の高さのものやスタンドを備えた競技場をいう。

・普通無壁舎
 個時のない建物 温室及び

側壁のない建物、温室及び工場内の建物類似の建築物で、3階未満の ものをいう。温室は、強固な鋼材等を使用した永続性のある堅固な構 造のものを表示する。

- ・堅ろう無壁舎 鉄筋コンクリート等で建築された側壁のない建物及び建物類似の建築 物で、地上3階以上又は3階相当以上の高さのものをいう。
- 出典:国土地理院ウェブサイト(https://maps.gsi.go.jp/development/ichiran.html)の地理院タイル(標準地図)を加工して作成 国土交通省国土数値情報ダウンロードサイト(https://nlftp.mlit.go.jp/ksj/)の国土数値情報(洪水浸水想定区域データ) を加工して作成 政府統計の総合窓口(e-Stat)(https://www.e-stat.go.jp/)の国勢調査結果(総務省)を加工して作成

国土地理院基盤地図情報ダウンロードサイト (https://fgd.gsi.go.jp/download) の建築物の外周線データを加工して作成

<基盤地図情報のファイルについて>

QGIS は、基盤地図情報で提供される「xm1」形式のファイルを直接読 み込むことができるので、そのまま利用する方法を説明しました。 しかし、P.13 で説明している該当地域の地図タイル数が多くなるほ

ど、建築物データファイルの数も多くなり管理も煩雑になります。

そこで、ダウンロードした地図タイルのファイルをシェープファイル 形式にまとめるとファイルの数が減り管理が容易になります。

ファイルの変換には、基盤地図情報ダウンロードサービスで提供され ている「基盤地図情報ビューア」を使います。

「基盤地図情報ビューア」は、基盤地図情報ダウンロードサービスの メニューバーから「各種資料」をクリックし、開かれた画面の最下段の 表示ソフトウェアの欄から提供されていますので、ダウンロードしてく ださい。

以下、変換手順を説明します。

基盤地図情報ビューア(FGDV. exe)を起動し、先ほどダウンロードし たデータファイル(一括してダウンロードした場合のフォルダ名は PackDLMap. zip です。)をビューア上にドラッグ&ドロップしてくださ 1

データが開くまで待ってから「エクスポート」→「エクスポート」と 進んでください。

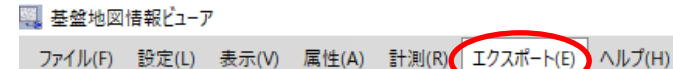

그 🗁 🗐 🔜 |

DM選択領域クリアー(C) 20210701 ・🛕 測量の基準点 矩形領域設定(R) - 海岸線 任意(ポリゴン)領域設定(P) …・
行政区画の境界線及び代... 👆 道路緑 領域設定クリアー(X) ++++ 軌道の中心線 •
 •
 •
 •
 •
 •
 •
 •
 •
 •
 •
 •
 •
 •
 •
 •
 •
 •
 •
 •
 •
 •
 •
 •
 •
 •
 •
 •
 •
 •
 •
 •
 •
 •
 •
 •
 •
 •
 •
 •
 •
 •
 •
 •
 •
 •
 •
 •
 •
 •
 •
 •
 •
 •
 •
 •
 •
 •
 •
 •
 •
 •
 •
 •
 •
 •
 •
 •
 •
 •
 •
 •
 •
 •
 •
 •
 •
 •
 •
 •
 •
 •
 •
 •
 •
 •
 •
 •
 •
 •
 •
 •
 •
 •
 •
 •
 •
 •
 •
 •
 •
 •
 •
 •
 •
 •
 •
 •
 •
 •
 •
 •
 •
 •
 •
 •
 •
 •
 •
 •
 •
 •
 •
 •
 •
 •
 •
 •
 •
 •
 •
 •
 •
 •
 •
 • エクスポート(E)... 不正線 標高メッシュをシェープファイルへ出力(H)... 🖉 建築物 全建築物の外周線 ・ ■ 市町村の町若しくは字の境... - - - 街区の境界線及び代表点 3 · 🔳 その他

DM図郭領域選択(A)

データの読み込みが長時間 になる場合もありますが、 そのままお待ちください。

次ページへ続く

出典:国土地理院基盤地図情報ダウンロードサイト (https://fgd.gsi.go.jp/download) の基盤地図情報ビューア

基盤地図情報の利用

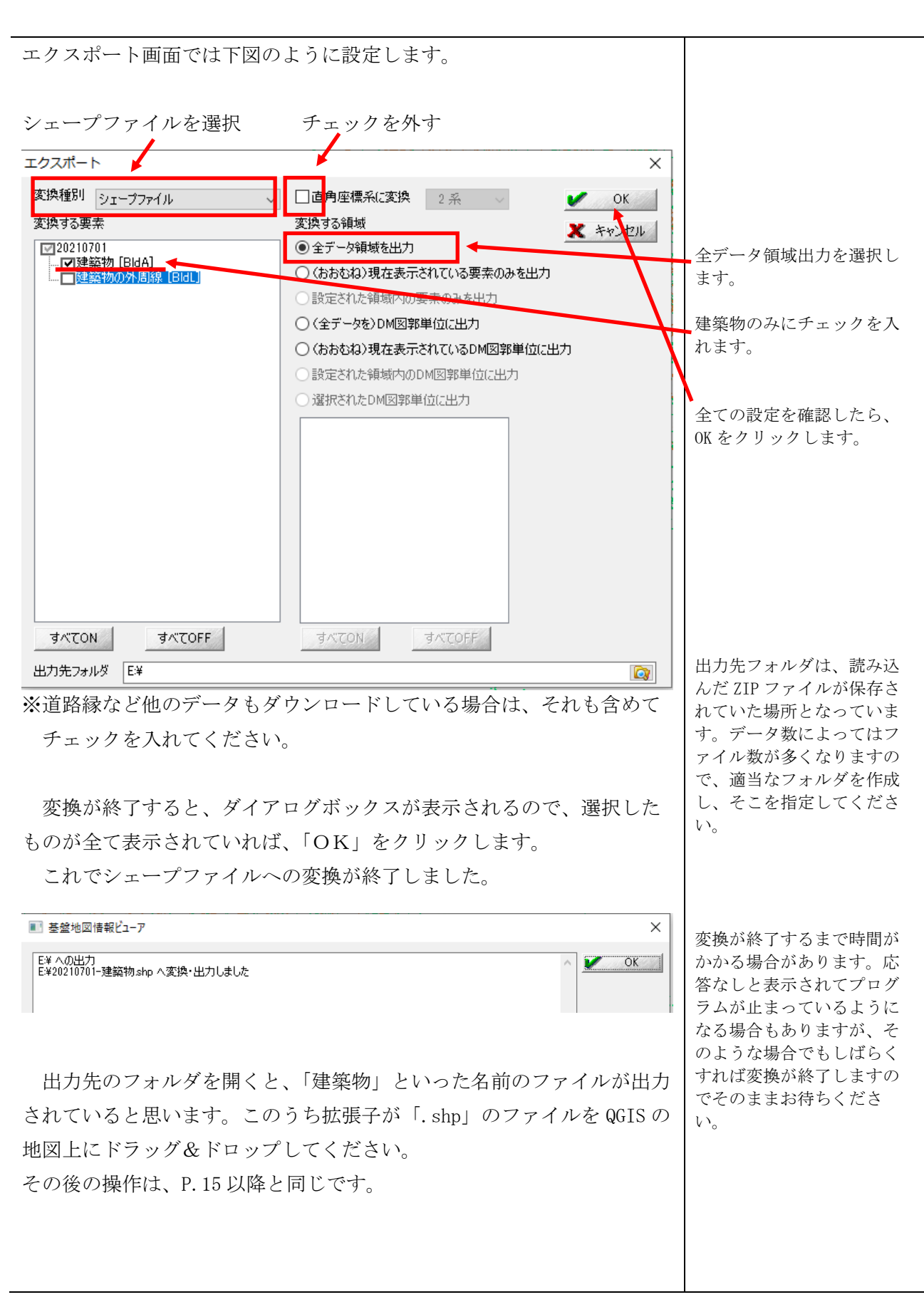

出典:国土地理院基盤地図情報ダウンロードサイト (https://fgd.gsi.go.jp/download)の基盤地図情報ビューア

## 応用例3. GIS ソフト上で利用できる災害廃棄物に係る無料データ

### QGIS で利用できる災害廃棄物に係わる無料データ入手先

#### 1. 国土地理院 地理院タイル

https://maps.gsi.go.jp/development/ichiran.html

種々のベースマップとなる XYZ Tiles (地図タイル) が提供されています。

目的によりベースとなる地図を使い分けることができます。地理院地図では、過去の水害時の浸 水範囲の地図タイルも提供されています。

これらの地図タイルは、水害時の災害廃棄物発生状況図化の手引き P.20~「地図利用設定と表示」に示す方法で登録すれば利用できるようになります。

#### 2. 国土地理院 基盤地図情報サイト

https://www.gsi.go.jp/kiban/index.html

基盤地図情報データが提供されています。

基盤地図情報については、本応用編で紹介しているデータの他に、標高や地形を段彩で表した地 図タイルなどが提供されています。

また、個々のデータの閲覧およびファイルに変換する基盤地図情報ビューアが提供されています。

#### 3. 国土交通省 国土数値情報ダウンロード

https://nlftp.mlit.go.jp/ksj/index.html

国土、政策区域、地域、交通、各種統計の5ジャンルに分けて、行政区域、鉄道、道路、河川、 地価公示、土地利用メッシュ、公共施設など、国土に関する様々な情報が提供されています。

このサイトでは、避難施設、土砂災害、水害等、直接災害に係るデータの他、行政区域、一般廃 棄物処理施設、市区町村役場、緊急輸送道路、土地利用図、小学校区、中学校区、都市公園、自然 公園地域、高速道路、鉄道、河川データ等様々な計画策定に利用できるデータが県別に提供されて います。

#### 4. 総務省統計局 e-Stat 地図で見る統計(統計 GIS)

https://www.e-stat.go.jp/gis

町・字境界データにひも付けされた国勢調査(図化の手引きでも利用)、事業所・企業統計調査、 経済センサス、農林業センサスの調査データが提供されています。

また、本サイトでは、jSTAT MAP という簡易 GIS システムが提供されています。

#### 5. QGIS フリーでオープンソースの地理情報システム

https://qgis.org/ja/site/index.html 図化の手引きで用いている無料のGIS ソフトが提供されています。

#### 6. 農林水産省 農業集落境界データ

https://www.maff.go.jp/j/tokei/census/shuraku\_data/2020/ma/index.html 農業集落境界と、農業集落名がひも付けされたデータが提供されています。土地の名前を町・字名 ではなく農業集落名で呼んでいる地域の農業集落境界と呼称の図示に役立ちます。